## BKMS Moodle | Passwort festlegen

Auf der Seite <u>bkms-moodle.bistum-essen.de/login</u> auf "Kennwort vergessen?" klicken:

| Kirchenmusikschule  |       |
|---------------------|-------|
|                     |       |
| Anmeldename         | ••••] |
| Kennwort            |       |
| Login               |       |
| Kennwort vergessen? |       |

In das Fenster "Über die E-Mail-Adresse suchen" die eigene Mailadresse eintragen und auf "Suchen" klicken:

| Anmeldenamen o<br>finden sind, wird e<br>Mitteilung enthält | zuruckzusetzen, trägen Sie bitte entweder inren<br>der Ihre E-Mail-Adresse ein. Wenn Sie in der Datenbank zu<br>eine Mitteilung an Ihre E-Mail-Adresse verschickt. Diese<br>eine Anleitung für die weiteren Schritte. |
|-------------------------------------------------------------|----------------------------------------------------------------------------------------------------|
| Über den                                                    | Anmeldenamen suchen                                                                                                    |
| Anmeldename                                                 | Suchen                                                                                                    |
| Über die                                                    | E-Mail-Adresse suchen                                                                                                    |
| E-Mail-Adresse                                              | tom@tester.de                                                                                                    |

Das erscheinende Meldungsfenster mit "Weiter" quittieren:

| Wenn Sie den Anmelden      | amen bzw. die eindeutige E-Mail-Adresse richtig |
|----------------------------|-------------------------------------------------|
| angegeben haben, wird      | eine automatische E-Mail an Sie gesendet.       |
| Die Mitteilung enthält ein | e Anleitung, wie Sie das Zurücksetzen des       |
| Kennwortes abschließen.    | Bei Problemen wenden Sie sich an die            |
| Administrator/innen der    | Website.                                        |
|                            |                                                 |
|                            | 14/27-2                                         |

Im eigenen Mailprogramm nach der Mail von "Administrator/in (über BKMS Moodle)" suchen, den Link in der Mail markieren, in die Adresszeile des Browsers kopieren und aufrufen:

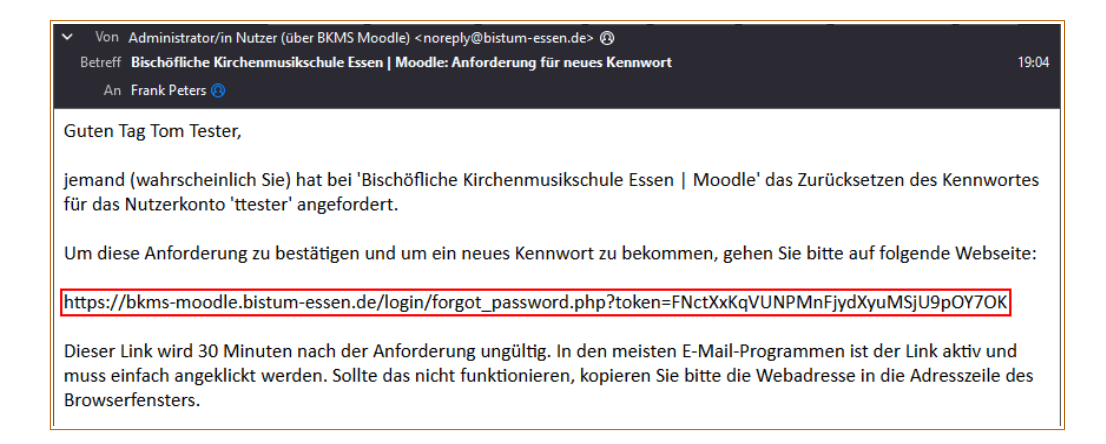

Auf der Seite ein neues Kennwort festlegen und "Änderungen speichern":

| Kennwor                            | t setzen                                                                                                    |
|------------------------------------|----------------------------------------------------------------------------------------------------|
| Anmeldename                        | ttester                                                                                                    |
|                                    | Kennwortregeln:<br>mindestens 8 Zeichen, 1 Ziffer(n), 1 Kleinbuchstabe(n), 1<br>Großbuchstabe(n), 1 Sonderzeichen, z.B. *, -, oder # |
| Neues 🕕<br>Kennwort                |                                                                                                    |
| Neues<br>Kennwort<br>(noch einmal) |                                                                                                    |
|                                    | Änderungen speichern Abbrechen                                                                                                    |

Mit diesem neuen Kennwort kann man sich auf der Seite <u>bkms-moodle.bistum-essen.de/login</u> nun zusammen mit dem eigenen Anmeldenamen (Benutzernamen) anmelden.

**Frank Peters**